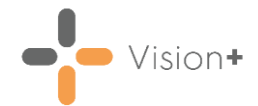

## **Cegedim Healthcare Solutions Flash Card**

## Working with Patient Groups in Vision+

From Vision+, you can access previously saved groups listed in Vision 3 - **Reporting - Patient Groups**. You can create **Patient Groups** from Clinical Audit, Search and Reports, Apps Controller - Patient Group Import or by manual creation. Using **Patient Groups** you can create a mail merge, work on target lists or send SMS text messages to patients.

To work with a patient group in Vision+:

- 1. From Vision+ Practice Reports, select Patient Groups.
  - 7 8 3 Practice Reports Search for a patient group by Patient Groups typing part of the group description OOF Practice Lists User 🏠 User Last Ru Search for patient groups م x Extracts Active Patients Aged 16 And Over Warfarin Active Patients Aged 16 And Over Who Have Cons User Groups Active Patients Dead Read Code Or No Address Appointments Af001 Register: The Contractor Can Produce A Regi Patient Groups Alfred Winte All Active Patients All Ages Both Sexes All Applied And Permar ent Patient All Grs Added Patient groups are listed by All Patients Between 40-75 the group description Anticipatory Care Anticoagulation Manager Registe Appontment App Search Ast/Chd/Diab None P >> Show More
- 2. The **Patient Groups** screen displays:

The first fifty groups display, to see more groups select **Show More** Show More at the bottom right hand side of the screen or to view user specific groups select **User**.

**Training Tip** - You can find a group by typing part of the group description and selecting **Search**. To remove a filter select **X**.

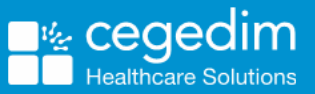

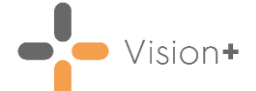

3. Select the **Patient Group** you want to work with and the **Patient Group** screen displays:

|                                                       | All Patients Between 40-75 - 01 Apr 2021                                  |                                    |           |  |  |  |  |  |
|-------------------------------------------------------|---------------------------------------------------------------------------|------------------------------------|-----------|--|--|--|--|--|
|                                                       | File Home Appearance                                                      |                                    |           |  |  |  |  |  |
| Preview, Print or Export<br>the patient group         | Print Print CSV Patient Group                                             | ent                                | *         |  |  |  |  |  |
|                                                       | Patient Name                                                              | DOB Sex NHS Number Telephone No Mo | bile No E |  |  |  |  |  |
| Select + or double click<br>to view your patient list | Category - Petent Group AI Patients Between 40-75 COUNT=4607) COUNT=4607) |                                    |           |  |  |  |  |  |

From the **Patient Group** screen you can:

- Select **Expand** ⊡ (or double click) to display the patient list.
- **Print** or **Export** the group.
- Highlight a patient and select **Open Patient** to open the patient in **Consultation Manager**.
- Highlight a patient and select **Show Indicators** to display their **Vision+ Alert Screen**.
- Highlight the group and select **Merge Patient Group** to display the **Mailings** screen:

| 1                       | All Patients Between 40-75 |                  |                    |                   |               |                          |                   |                             |                | <b>FSEX</b>     |               |         |
|-------------------------|----------------------------|------------------|--------------------|-------------------|---------------|--------------------------|-------------------|-----------------------------|----------------|-----------------|---------------|---------|
| Mailings                | s SMS                      | SMS Q            | uestions Calc      | ulator Bulk In    | sert Appe     | earance                  |                   |                             |                |                 |               |         |
| Ê                       | ₽⁄                         | <b>8</b>         | Please select a le | tter template:-   |               |                          |                   | <b>S</b>                    |                |                 |               |         |
| Open<br>Patient         | Select                     | Random<br>Select |                    |                   |               | <ul> <li>Mail</li> </ul> | Preview<br>Letter | Phoned Up<br>Invite         | date<br>Status |                 |               |         |
| Action Start Mail Merge |                            |                  |                    |                   | Preview       | Invite Statu             | Invite Status     |                             |                |                 |               |         |
| 🔳 Mail                  | 📍 Pati                     | ent              | 🕈 DOB 🔍            | Invite Status 🛛 📍 | Invite Date 🕈 | Usual Surgery 🕈          | Telephone N       | o 📍 Mobile No 🗦             | Usual GP 🛛 📍   | Registered GP 🕈 | Email Address | <b></b> |
|                         | A, A                       | A                | 13/08/2004         |                   |               |                          | 01234567890       | Invalid work<br>07879078945 | Dr Tim Rock    | Dr Fiona Venus  | test@test.com |         |
|                         | ABA                        | LUNAM, A         | 03/11/1985         |                   |               |                          |                   | 07940834469                 | Dr Fiona Venus | Dr Fiona Venus  | demo@a.com    |         |

From here you can:

- Merge and Print letters.
- Send SMS Text Messages.
- Send SMS Text Questionnaires (2 way messages).
- Bulk add a Calculator Risk Score.
- Bulk add a Clinical term.

Click here to view more information on the Vision+ Help Centre.